# Comment ajouter une indisponibilité unique

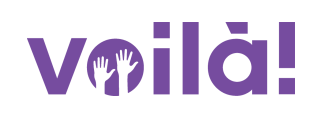

1 Aller sur la console web de Voilà! https://console.voila.app/fr/dashboard

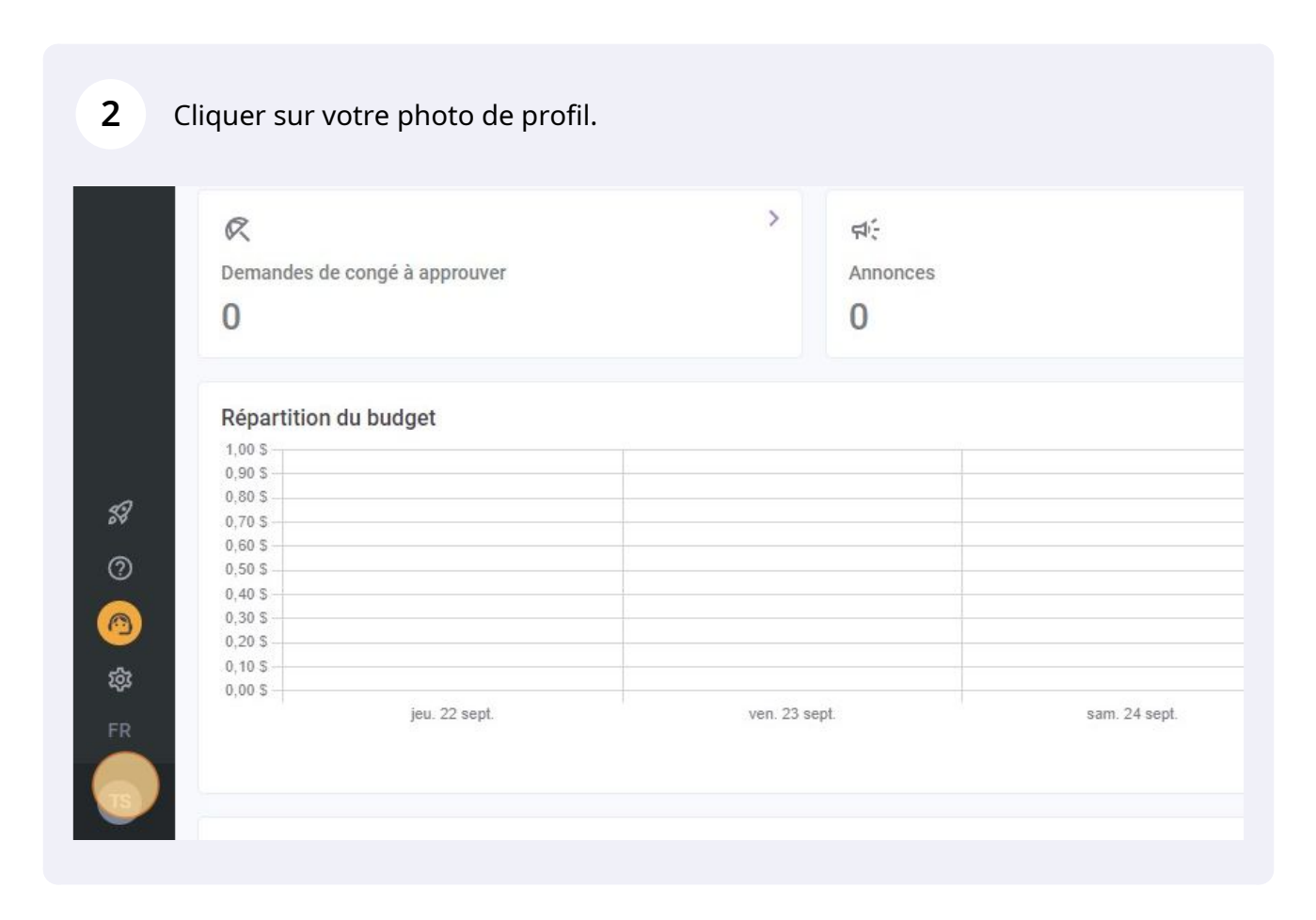

## Cliquer sur MON PROFIL.

|                   | ©<br>Quarts ouverts<br>21 ●                               | >          | Remplacements                       | >                 | <ul> <li>Assignations à approuver</li> <li>O</li> </ul> |
|-------------------|-----------------------------------------------------------|------------|-------------------------------------|-------------------|---------------------------------------------------------|
| -<br>             | وے<br>Quarts sur appel<br>O                               | >          | Cuarts récurrents terminant bientôt | >                 | 2<br>Demandes à approuver<br>O                          |
|                   | ぐ<br>Demandes de congé à approuver<br>0                   | >.         | rt:<br>Annonces<br>0                | >                 |                                                         |
| <b>X</b>          | Répartition du budget                                     |            |                                     |                   |                                                         |
| O<br>何<br>章<br>FR |                                                           | ven. 23 se | ept sam 24 sept                     | di<br>Coùt de mai | m. 25 sept. lun. 26 sept.<br>n d'oeuvre total           |
| TS                | v. 5.9.0 - <u>Historique des versions</u> - ® Voilà! 2022 |            |                                     |                   |                                                         |

## 4 Cliquer sur le logo des trois petits points à côté de Disponibilités.

| <b>W</b> | 15                                                                                                    | Profil chez Gab Démo           |                  |                 |
|----------|----------------------------------------------------------------------------------------------------|--------------------------------|------------------|-----------------|
| Gab Démo | Tech Support                                                                                                    | RÔLE                           | NUMÉRO D'EMPLOYÉ | сс              |
| 晗        | Informations de connexion                                                                                                    | Administrateur                 | ND               | demovoil        |
| 2        | 🖂 demovoila@gmail.com 🥏                                                                                                    | Informations générales         |                  |                 |
| G        |                                                                                                    | STATUS                         | DATE D'EMBAUCHE  | MAX D'HEU       |
|          | Changer le mot de passe                                                                                                    | Temps plein 🗸                  | ND               |                 |
| <b>P</b> | Disponibilités                                                                                                    | Informations supplémentaires   |                  |                 |
| ⊡<br>¢÷  | Tout changement de disponibilité devra être<br>approuvé par un gestionnaire.                                                                                                    | GENRE<br>Sélectionner un genre | ~                | DATE DE         |
|          | Permettre de recevoir des remplacements hors disponibilités Non                                                                                                    | Contacts d'urgence             |                  |                 |
|          | Contraintes d'horaire souhaitées           Minimum d'heures par semaine         ND           Maximum d'heures par semaine         ND           Maximum d'heures par periode de paie         ND           Maximum de jour du lundi au vendredi         ND           Maximum de jour par fin de semaine         ND           Maximum de jour par fin de semaine         ND | NOM DU CONTACT PRIMAIE         | RE               | TÉLÉPHON<br>PR  |
|          | Maximum d'heures entre les quarts ND DIMANCHE Toute la journée                                                                                                    | NOM DU CONTACT SECONDA         | IRE              | TÉLÉPHON<br>SEC |

#### 

## Cliquer Ajouter des indisponibilités.

|                                                                                                    | Profil chez Gab Démo         |                                    |                                  |  |  |  |
|----------------------------------------------------------------------------------------------------|------------------------------|------------------------------------|----------------------------------|--|--|--|
| Tech Support                                                                                                    | RÔLE                         | NUMÉRO D'EMPLOYÉ                   | COURRIEL                         |  |  |  |
| Informations de connexion                                                                                                    | Administrateur               | ND                                 | demovoila@gmail.com              |  |  |  |
| 🗹 demovoila@gmail.com 🔮                                                                                                    | Informations générales       |                                    |                                  |  |  |  |
| <b>€ I</b> • <b>I</b> 4388834544                                                                                                    | STATUS                       | DATE D'EMBAUCHE                    | MAX D'HEURES PAR SEMAINE         |  |  |  |
| Changer le mot de passe                                                                                                    | Temps plein 🗸                | ND                                 | ND                               |  |  |  |
| Disponibilités :                                                                                                    | Informations supplémentaires |                                    |                                  |  |  |  |
| Tout change Modifier les disponibilités                                                                                                    | GENRE                        |                                    | DATE DE NAISSANCE                |  |  |  |
| Ajouter des indispon bilités                                                                                                    | Sélectionner un genre        | ND                                 |                                  |  |  |  |
| Ajouter des disponibilités                                                                                                    | Contacts d'urgence           |                                    |                                  |  |  |  |
| Contraintes d'horaire souhaites<br>Minimum d'heures par semaine ND<br>Maximum d'heures par periode de paie ND<br>Maximum d'heures par periode de paie ND<br>Maximum de jour du lundi au vendredi ND<br>Maximum de jour par fin de semaine ND<br>Maximum de jour par fin de semaine ND | NOM DU CONTACT PRIMAIR<br>ND | E                                  | TÉLÉPHONE DU CONTACT<br>PRIMAIRE |  |  |  |
| Maximum d'heures entre les quarts ND<br>DIMANCHE Toute la journée                                                                                                    | NOM DU CONTACT SECONDAI      | TÉLÉPHONE DU CONTACT<br>SECONDAIRE |                                  |  |  |  |
| LUNDI Toute la journée                                                                                                    |                              | I+I ND                             |                                  |  |  |  |
| MARDI Toute la journée                                                                                                    | 🕅 Banques de congés          |                                    |                                  |  |  |  |
|                                                                                                    |                              | Code Quantité                      | Congé pré-approuv                |  |  |  |

### Sélectionner la date désiré.

| tions générales         | Sélectionner la date | e à laqi | uelle v | ous r  | ie sere | z pa | s dispo | onible. |         |              |                       |
|-------------------------|----------------------|----------|---------|--------|---------|------|---------|---------|---------|--------------|-----------------------|
| STATUS<br>Temps plein 🗸 |                      | sept     | embre   | e 202: | 2 *     |      | <       | >       |         | MAX D'HEURES | PAR PÉRIODE DE<br>AIE |
|                         |                      | L        | Μ       | М      | J       | ۷    | S       | D       | -       |              |                       |
| tions supplémentaires   |                      |          |         |        | 1       | 2    | 3       | 4       |         |              |                       |
| GEN                     |                      | 5        | 6       | 7      | 8       | 9    | 10      | 11      |         |              |                       |
| Sélectionne             |                      | 12       | 13      | 14     | 15      | 16   | 17      | 18      |         |              |                       |
| - d'una page            |                      | 19       | 20      | 21     | (22)    | 23   |         | 25      |         |              |                       |
| saurgence               |                      | 26       | 27      | 28     | 29      | 30   |         |         |         |              |                       |
| NOM DU CONTA            |                      |          |         |        |         |      |         |         |         |              | NOTE                  |
| N                       | 🗹 Toute la journ     | ée       |         |        |         |      |         |         |         |              |                       |
| NOM DU CONTAC           | Note pour le gestio  | nnaire   |         |        |         |      |         |         |         |              | NOTE                  |
| N                       | Note                 |          |         |        |         |      |         |         |         |              |                       |
| ques de congés          |                      |          |         |        |         |      |         |         |         |              |                       |
| ques de conges          |                      |          |         |        |         |      |         |         |         |              |                       |
|                         |                      |          |         |        |         |      |         |         | sanhroi |              | Conde                 |

Si vous êtes indisponible, laisser la case Toute la journée cochée. Si vous êtes partiellement indisponible, décocher la case et sélectionner les heures d'indisponibilité.

7

8

| ۵<br>۵   | 🖂 demovoila@gmail.com                                                                                                    | m 🥑                                                             | Informations générales       | Sélectionner la date à l | aquelle      | e vous n | e sere: | z pas di:   | sponil     | ble.                      |           |
|----------|----------------------------------------------------------------------------------------------------|-----------------------------------------------------------------|------------------------------|--------------------------|--------------|----------|---------|-------------|------------|---------------------------|-----------|
| G        | <b>€ ■</b> 4388834544                                                                                                    |                                                                 | STATUS                       | se                       | eptemb       | re 2022  |         |             | <          | >                         | M         |
| 8        | Changer le mot de pas                                                                                                    | sse                                                             | Temps plein 🗸 🗸              |                          | L M          | М        | J       | V S         | S I        | D                         |           |
| <u>,</u> | Disponibilités                                                                                                    |                                                                 | Informations supplémentaires |                          |              |          | 1       | 2           | 3          | 4                         |           |
| iii<br>V | Tout changement de disponibili<br>approuvé par un gestionnaire.                                                                                                    | ité devra être                                                  | GEN<br>Sélectionne           | 1                        | 5 6<br>12 13 | 7<br>14  | 8<br>15 | 9 1<br>16 1 | 0 1<br>7 1 | 8                         |           |
|          | Permettre de recevoir des<br>remplacements hors disponibili                                                                                                    | ités Non                                                        | Contacto d'urganco           | 1                        | 19 20        | 21       | 22      | 23          | 4 2        | 25                        |           |
|          | Contraintes d'horaire souhaitée<br>Minimum d'heures par semaine<br>Maximum d'heures par semaine<br>Maximum de lour du lundi au vend<br>Maximum de jour par fin de semai<br>Maximum de quarts par jour<br>Maximum de quarts par jour | es ND<br>ND<br>Indei ND<br>Indei ND<br>Indei ND<br>ND<br>Its ND | NOM DU CONT.<br>N            | 2 Toute la journée       | 26 27        | 28       | 29      | 30          |            |                           |           |
|          | DIMANCHE Tout                                                                                                    | e la journée                                                    | NOM DU CONTAC                | Note pour le gestionna   | ire          |          |         |             |            |                           |           |
| 53       | LUNDI Tout                                                                                                    | e la journée                                                    |                              | Note                     |              |          |         |             |            |                           |           |
|          | MARDI Tout                                                                                                    | e la journée                                                    | R Banques de congés          |                          |              |          |         |             |            |                           |           |
| ee<br>ش  | MERCREDI Tout                                                                                                    | e la journée                                                    |                              |                          | _            | _        |         | Anni        | uler       | Ajouter 1 indisponibilité | -approuvé |
| FR       | JEUDI Toute                                                                                                    | e la journée                                                    | Vacances annuelles           | DEFAULT                  | 0 j          | our      |         |             |            | 0 jour                    |           |
| TS       | VENDREDI Touto                                                                                                    | e la journée                                                    | Congé maladie                | 02                       | 0 j          | our      |         |             |            | 0 jour                    |           |
|          |                                                                                                    |                                                                 | Conzé cano colda             | 03                       | 0.1          | ouro     |         |             |            | 0 hours                   |           |

Écrivez une note à votre gestionnaire pour expliquer la raison de votre absence.

| @gmail.com 🥏                                                                                                    | Informations générales       | sep                      | otembr   | e 202: | 2 -        |    | <       | >     |                      |          |                                     |    |
|----------------------------------------------------------------------------------------------------|------------------------------|--------------------------|----------|--------|------------|----|---------|-------|----------------------|----------|-------------------------------------|----|
| 88834544                                                                                                    | STATUS                       | L                        | М        | М      | J          | V  | S       | D     |                      |          | MAX D'HEURES PAR PÉRIODE DE<br>PAIE |    |
| mot de passe                                                                                                    | Temps plein 🗸 🗸              |                          |          |        | 1          | 2  | 3       | 4     |                      |          |                                     |    |
| 1                                                                                                    | Informations supplémentaires | 5                        | 6        | 7      | 8          | 9  | 10      | 11    |                      |          |                                     |    |
| e disponibilité devra être<br>stionnaire.                                                                             | GEN                          | 12                       | 20       | 21     | 22         | 23 | 24      | 25    |                      |          |                                     |    |
| oir des Non<br>s disponibilités Non                                                                                   |                              | 26                       | 27       | 28     | 29         | 30 |         |       |                      |          |                                     |    |
| re souhaitées<br>ar semaine ND<br>ar periode de pale ND<br>Lundi au vendredi ND<br>r fin de semaine ND<br>par jour ND | Contacts d'urgence           | Toute la journée         | otre ind | lispon | ibilité.   |    |         |       |                      |          |                                     | P  |
| ntre les quarts ND<br>Toute la journée                                                                                | NOM DU CONTAG                | De<br>08:00              |          | 0      | À<br>17:00 | )  |         |       | Q                    |          |                                     | NC |
| Toute la journée                                                                                                    |                              | Note pour le gestionnair | e        |        |            |    |         |       |                      |          |                                     |    |
| Toute la journée                                                                                                    | 🕅 Banques de congés          | Note                     | (        |        |            |    |         |       |                      | approuvé |                                     | ~  |
| Toute la journée                                                                                                    | Vegeneee ennuelles           |                          |          |        |            |    |         |       |                      | approuve |                                     | C. |
| Toute la journée                                                                                                    | vacances dillucties          |                          |          |        |            | ,  | Annuler | Ajout | er 1 indisponibilité |          |                                     |    |
| Toute la journée                                                                                                    | Congé maladie                | 02                       | 0 jou    | Jr     |            |    |         |       | 0 jou                | r        |                                     | (  |
|                                                                                                    | Concé cano colda             | 03                       | 0 he     | ure    |            |    |         |       | 0 ho                 | 170      |                                     |    |

9 Cliquer sur Ajouter "x" indisponibilité pour ajouter la/les indisponibilités.

|                      | -      |         | -     |            |    |            |                         |                           |
|----------------------|--------|---------|-------|------------|----|------------|-------------------------|---------------------------|
|                      | 5      | 0       | /     | 8          | 9  | 10 11      |                         |                           |
|                      | 12     | 13      | 14    | 15         | 16 | 17 18      |                         |                           |
|                      | 19     | 20      | 21    | (22)       | 23 | 24 25      |                         | ADRESSE                   |
|                      | 26     | 27      | 28    | 29         | 30 |            |                         | ND                        |
|                      |        |         |       |            |    |            |                         |                           |
| Toute la journée     | е      |         |       |            |    |            |                         | NOTE DU CONTACT PRIMAIRE  |
| ndiquer les heures d | e votr | re indi | ispon | ibilité.   |    |            |                         | ND                        |
| De<br>08:00          |        |         | 0     | À<br>17:00 | 0  |            | Q                       | NOTE DU CONTACT SECONDAIF |
| Vote pour le gestion | naire  |         |       |            |    |            |                         | ND                        |
| Note                 |        |         |       |            |    |            |                         |                           |
| Pas disponible       |        |         |       |            |    |            | -approuvé               | Congés disponibles        |
| 2                    |        |         |       |            | ŀ  | Annuler Aj | puter 1 indisponibilité | 0 jour                    |
| 02                   |        | 0 jou   | r     |            |    |            | at                      | 0 jour                    |
| 03                   |        | 0 her   | ire   |            |    |            | 0 houro                 | 0 heure                   |